## Installation & Freischaltung von VR-SecureGo Schritt-für-Schritt Anleitung

1. Laden Sie die VR-SecureGo App im App Store / Google Play Store herunter.

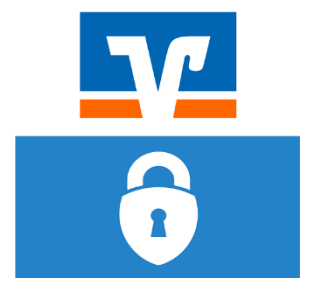

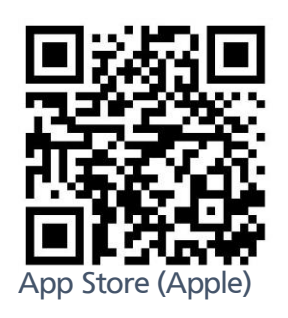

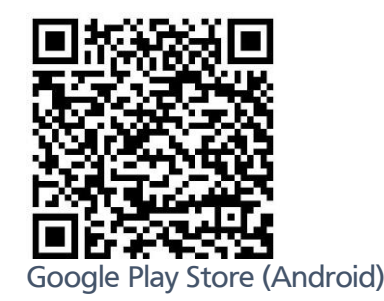

| App Store all LTE        | 10:01 | ⊾ @ 🗸 📽 85 % 💻<br>Anmelden |
|--------------------------|-------|----------------------------|
| VR-Bank<br>iPhone Bankir | ng    |                            |
| 76061025                 |       |                            |
| VR-NetKey oder Alias     |       |                            |

2. Geben Sie unsere Bankleitzahl (76061025) und Ihren VR-NetKey ein. Danach benötigen Sie Ihre PIN, mit der Sie sich im Online-Banking (z.B. auf unserer Webseite) anmelden.

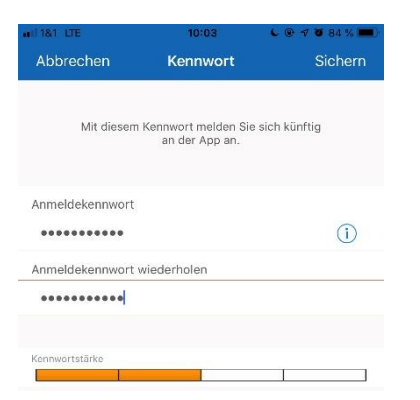

3. Im nächsten Schritt legen Sie ein Anmeldekennwort für die App fest. Dieses Kennwort benötigen Sie jedes Mal, um sich in die App einzuloggen. Bitte merken Sie sich dieses Passwort. *Tipp: Sie können später unter "Einstellungen" für den schnelleren Login auch Ihren Fingerabdruck bzw. Ihre Gesichtserkennung hinterlegen.* 

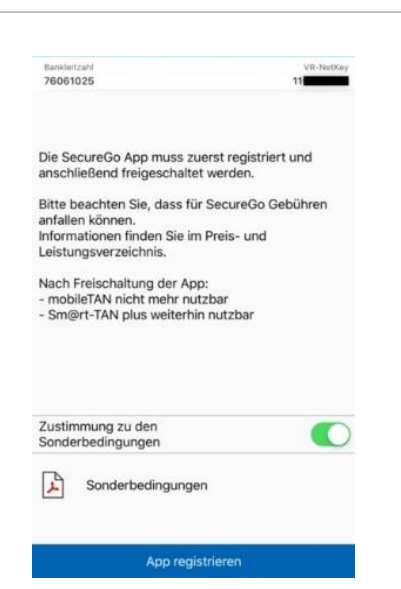

4. Nachdem die Sonderbedingungen für das Online-Banking akzeptiert wurden, kann die App registriert werden. Achtung: Die Sonderbedingungen müssen einmal geöffnet werden!

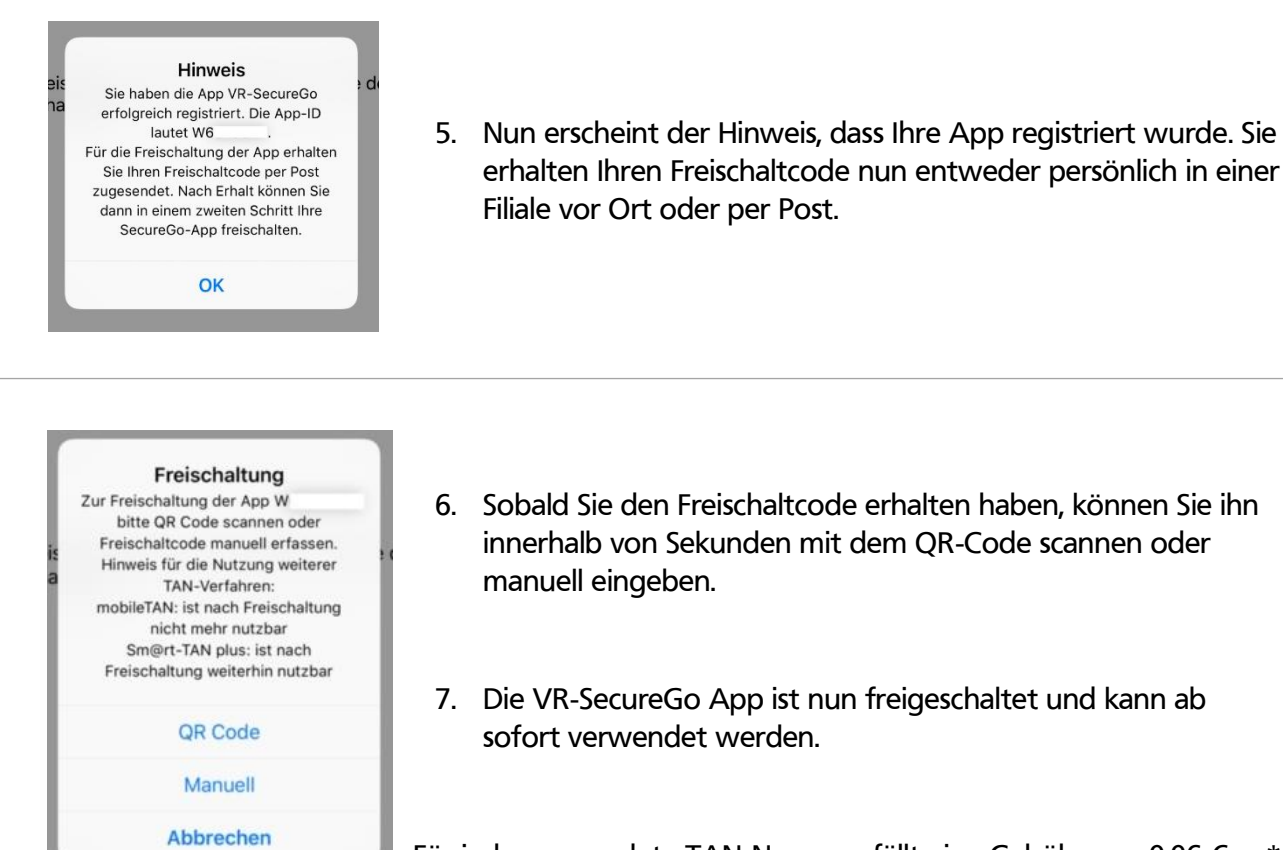

Für jede verwendete TAN-Nummer fällt eine Gebühr von 0,06 € an\*.

\* wird nur berechnet, sofern der Zahlungs- oder Wertpapierauftrag mittels der mobilen TAN bzw. VR-SecureGo vom Kunden autorisiert zustande kommt.

## Tipp: Fingerabdruck oder Gesichtserkennung hinterlegen

|                           |                          | Einstellungen                            | Keinstellungen Touch ID Login                                                                                 |
|---------------------------|--------------------------|------------------------------------------|----------------------------------------------------------------------------------------------------|
| Raiffeisen Spar+Kreditban | Bankleitzahl<br>76061025 |                                          |                                                                                                    |
|                           |                          | Touch ID Login                           | Hier können Sie den Login über Touch ID aktivieren.                                                           |
| TAN Anzeige               |                          | Bankverbindung hinzufügen                | > Hinweis:                                                                                                    |
| (j) Impressum             |                          | Kennwort ändern                          | > Ihr Anmeldekennwort wird verschlüsselt und a                                                                |
| (?) FAQ                   | Aktuell ist keine        | App zurücksetzen                         | Fingerabdrücke für Touch ID. Bei Verlust des G<br>Sie unverzüglich Ihre Bank.                                 |
| Datenschutz               |                          | App-ID<br>W6SE0G2E                       | Aus Sicherheitsgründen empfehlen wir Touch                                                                    |
| § Lizenzen                |                          | App-Version<br>19.10.0                   | für die VR-BankingApp und VR-SecureGo zu n<br>Bitte beachten Sie, dass Touch ID Login bei ei                  |
| Einstellungen             |                          |                                          | Einstellungen von Touch ID im Geräf (z.B. Löschen od<br>Hinzufügen eines Fingerabdruckes) deaktiviert wird. f |
| Abmelden                  |                          | Aktivieren Sie den Login ü<br>"Touch ID" | über Neuaktivierung in der VR-SecureGo ist nur mit<br>Anmeldekennwort der VR-SecureGo möglich.                |

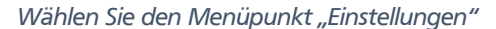

Für Rückfragen stehen wir Ihnen gerne unter der Rufnummer 09123/189-0 zur Verfügung.

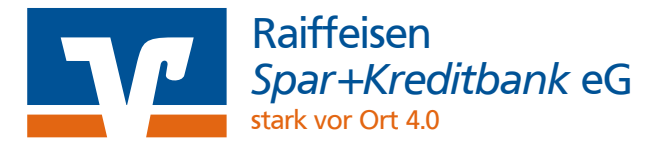